# CareSource Provider Portal Prior Authorization Overview

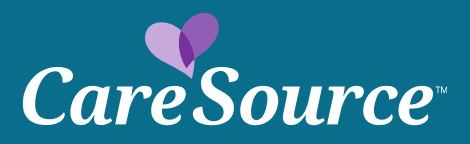

# Select 'Prior Authorization' under the Providers tab in the left navigation.

#### Member Search

Member Eligibility Coordination of Benefits Claim Information

Member File Upload

#### Member Reports

Provider Membership List Clinical Practice Registry

#### Users

Manage Users Update My Account:

**Provider Training** 

Providers

**Care Management Referral** 

**Claim Appeals** 

Online Claim Submission

**Claims Recovery Request** 

**File Grievance** 

**Payment History** 

Pharmacy

**Prior Authorization and** 

Notifications

#### **Attention All Providers:**

The Centers for Medicare & Medicaid Services (CMS) requires CareSource to periodically update provider information. Please make sure your information is up-to-date. If you have not made an update within the last six months, please visit provider maintenance where you are able to update your demographic, cultural, linguistic and accessibility information.

Note: If you have questions on how to update your information, please call Provider Services at: 1-855-202-1091.

#### **Network Notifications**

Stay informed with updates that impact claims, clinical guidelines, Provider Portal functions and more. Visit our Updates & Announcements page.

#### **Anti-Fraud Plan**

CareSource understands the profound financial and personal effect healthcare fraud, waste and abuse (FWA) can have on everyone included in the healthcare process – members, providers, health plans, government agencies and tax payers. CareSource is committed to the fight against healthcare FWA and has established a Special Investigations Unit (SIU) to lead this effort. Please view our 2018 Anti-Fraud plan for all laws, regulations and other requirements.

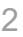

# **Prior Authorization Tabs**

Enter CareSource ID and Start Date of Service and select Search. Note: Member Eligibility is directly affected by date of service

| <b>x</b> 1      | outpatient)    | Newborn Delivery Notifica | ation Status       |                                                                                                    |
|-----------------|----------------|---------------------------|--------------------|----------------------------------------------------------------------------------------------------|
|                 |                |                           |                    |                                                                                                    |
| uthorization    | is not a guara | ntee of payment, but is   | based on medical n | ecessity, appropriate coding and benefits. Benefits may be subject to limitation and/or qualifications and will be determined when the claim is received for |
| essing.         |                |                           |                    |                                                                                                    |
| reSource Id     | Medicaid Id    | Member Info               |                    |                                                                                                    |
| CareSource ID:  |                |                           |                    | *                                                                                                    |
|                 | ervice         |                           | *                  |                                                                                                    |
| Start Date of S |                |                           |                    |                                                                                                    |
| Start Date of S |                |                           |                    |                                                                                                    |
| Start Date of S |                | S                         | earch              |                                                                                                    |
| Start Date of S |                | S                         | earch              |                                                                                                    |

# **Select Care Setting and Category**

| <ul> <li>Inpatient</li> <li>Outpatient</li> </ul> |                       |
|---------------------------------------------------|-----------------------|
| Select Category 🔻 *                               |                       |
|                                                   | <pre>OInpatient</pre> |

Enter provider information. Use the dropdown to search by providers NPI Number or CareSource Provider Number. Select appropriate provider from dropdown.

| Search: | Provider Name | $\checkmark$ | * Required |
|---------|---------------|--------------|------------|
|         |               |              |            |

# Complete remaining required fields and select continue to proceed.

| Dates of Service<br>An authorization is not a<br>to limitation and/or qua | a guarantee of payment<br>lifications and will be d | t, but is based on medical<br>letermined when the clair | l necessity, appropriate coding and benefits. Benefits may be subject<br>in is received for processing. |
|---------------------------------------------------------------------------|-----------------------------------------------------|---------------------------------------------------------|----------------------------------------------------------------------------------------------------|
| Start Date:                                                               |                                                     | 8/28/2018                                               | 0                                                                                                    |
| End Date:                                                                 |                                                     | 8/28/2018                                               |                                                                                                    |
| Treatment Type                                                            |                                                     |                                                         |                                                                                                    |
| Treatment Type:                                                           |                                                     | Choose One 🔻                                            | * Required                                                                                              |
| Place Of Service                                                          |                                                     |                                                         |                                                                                                    |
| Place Of Service:                                                         |                                                     | Choose One                                              | ▼ * Required                                                                                            |
| Diagnosis Codes                                                           |                                                     |                                                         |                                                                                                    |
| Code Type:                                                                |                                                     | ICD10 Diagnosis Codes                                   |                                                                                                    |
| Search By:                                                                | Code 🔻                                              |                                                         | * Required                                                                                              |
| Procedure Codes                                                           |                                                     |                                                         |                                                                                                    |
| Code Type:                                                                |                                                     | All Procedure Codes                                     | •                                                                                                    |
| Search By:                                                                | Code 🔻                                              |                                                         | * Required                                                                                              |
| Contact Information                                                       |                                                     |                                                         |                                                                                                    |
| Contact name of person of                                                 | completing this request:                            |                                                         | * Required                                                                                              |
| Contact phone number:                                                     |                                                     |                                                         | * Required                                                                                              |
| Contact phone number ex                                                   | tension:                                            |                                                         |                                                                                                    |
| Contact fax number:                                                       |                                                     |                                                         | * Required                                                                                              |
| Contact email:                                                            |                                                     |                                                         |                                                                                                    |

### Select "Document Clinical" to continue

| Authorization Request Request Form 2 Document 3 Submit<br>Form Request                                                                                                    | ∜mcg                                         |
|----------------------------------------------------------------------------------------------------|----------------------------------------------|
| Patient: 5634024 Name: Saur, Dino DOB: 8/10/1982 Gender: Male                                                                                                    | ♥ show more                                  |
| Authorization : EPS-00001952       Type : Beyond Benefit Limits       Status : NoDecisionYet         Diagnosis Codes :       Procedure Codes : 80324(CPT/HCPCS)       Primary | ❤ show more                                  |
| Disclaimers                                                                                                    |                                              |
| 80324 - CPT/HCPCS  • REVIEW REQUIRED: This request requires review. Select the 'Document Clinical' button to continue.                                                        |                                              |
| Procedure Code: 80324 (CPT/HCPCS)<br>Requested Units: 1                                                                                                    | Q Document Clinical                          |
|                                                                                                    | Submit Request Cancel Request Cancel Request |

### Select "Submit Request " to proceed

| Disclaimers                                                                                                    |                                                                                                    |
|----------------------------------------------------------------------------------------------------|----------------------------------------------------------------------------------------------------|
| <ul> <li>80324 - CPT/HCPCS</li> <li>Criteria met for this request. Please select the 'Submit Request' button to proceed. You will receive<br/>and reference ID after submitting this request. An authorization is not a guarantee of payment, but i<br/>appropriate coding and benefits. Benefits may be subject to limitation and/or qualifications and will b<br/>received for processing.</li> </ul> | e your <b>authorization status</b><br>is based on medical necessity,<br>we determined when the claim is |
| REVIEW REQUIRED: This request requires review. Select the 'Document Clinical' button to continue.                                                                                                    |                                                                                                    |
| Procedure Code: 80324 (CPT/HCPCS) Requested Units: 1                                                                                                    | ♥ show more                                                                                             |
| ✓ Submit Request                                                                                                    | 🗙 Cancel Request 🛛 🔶 Back                                                                               |

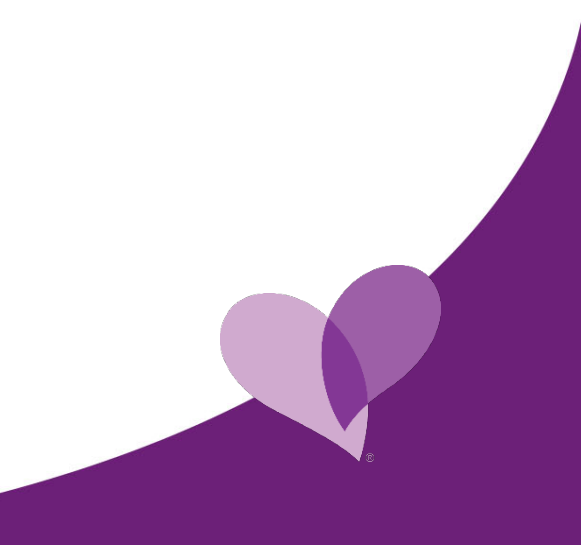

## **Prior Authorization Results Screen**

Reference # and Authorization status will be displayed on the Provider Portal after submitting the request. Please note you are also able to attach additional clinical information.

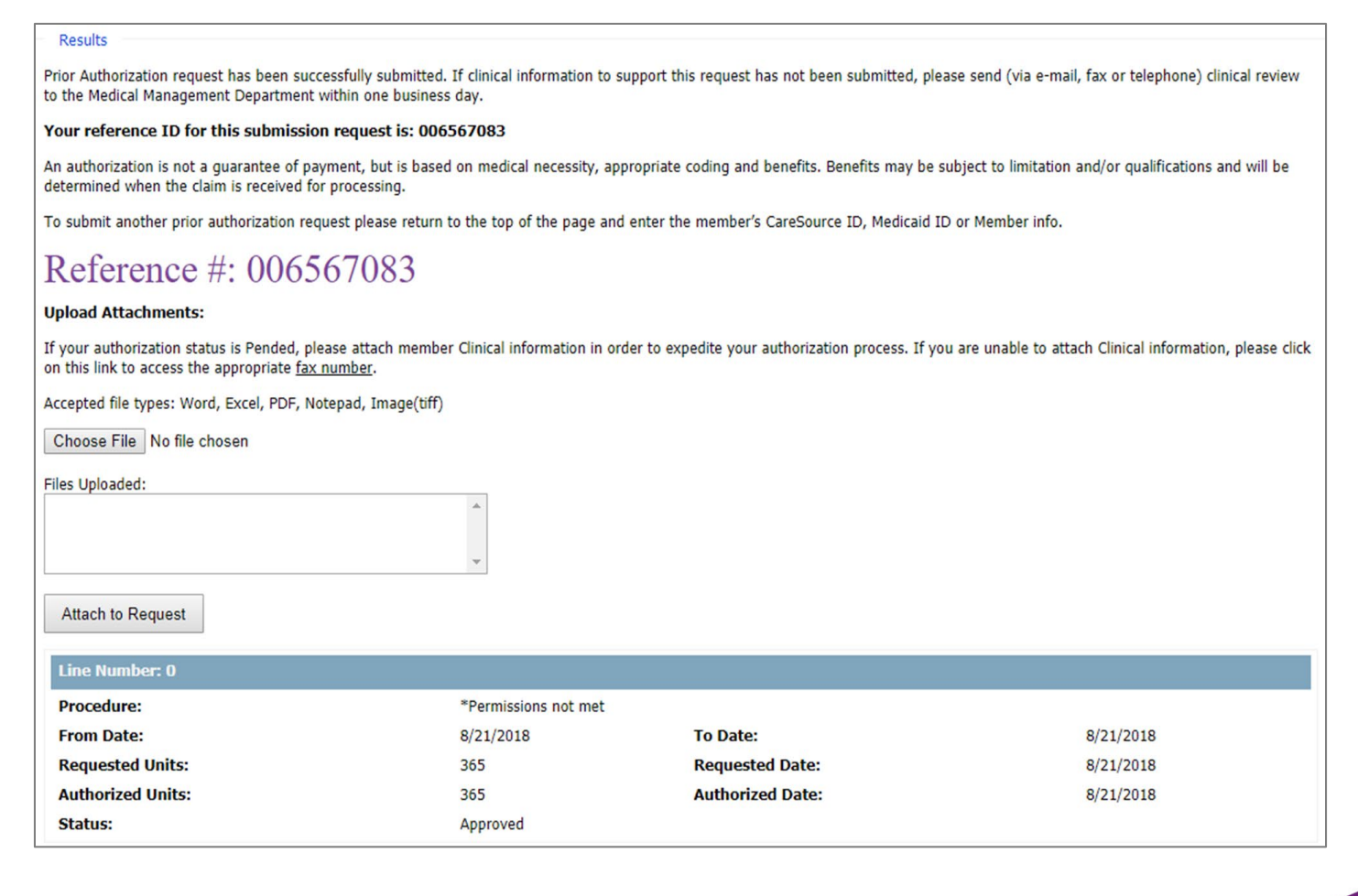

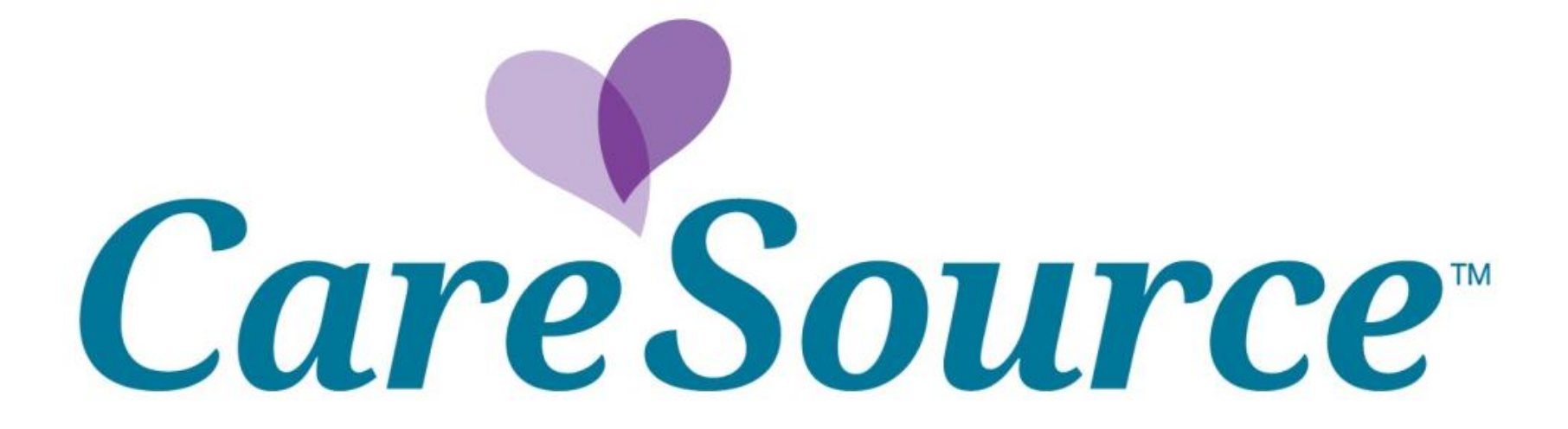